113 學年度第1學期 社團選社相關作業說明如下:

一、高一學生設定學校信箱:

(一)請高一新生先用 google 登入學校信箱,以便登入校務系統後可以填寫信箱

(二)信箱帳號: s 學號@stu.ccsh.tp.edu.tw (如學號為 1120700,帳號即為

s1120700@stu.ccsh.tp.edu.tw)

(三)預設密碼: ccsh@身分證後四碼,可進去更改。務必牢記學號(可在<u>新生編班公告</u>查 詢)

二、臺北市高中二代校務行政系統

(一) 高一學生單一身分驗證帳號: ccsh+學號 (如學號為 1120700,帳號即為

ccsh1120700) 預設密碼:身分證字號後六碼。

(二)首次登入請更改密碼, email 請填寫中正高中信箱。

(三)高一新生選社連結:臺北市高中第二代校務行政系統

https://sschool.tp.edu.tw/Login.action?schNo=423302

三、說明:

(一)請由臺北市單一身分驗證進入。(二)驗證方式進入請看圖說明。

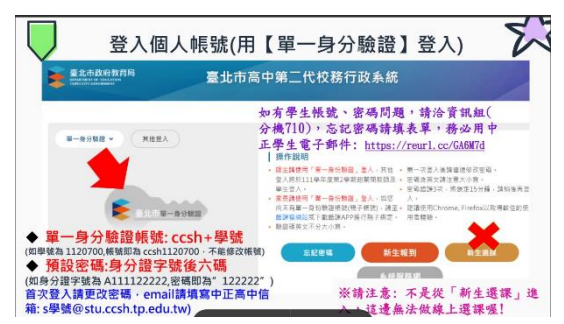

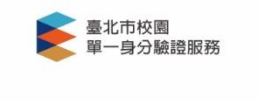

| 入後將會導向臺北市高中校務                                      | 行政系統  |
|----------------------------------------------------|-------|
| <sup>輛人您的使用者名稱與密碼</sup><br>號 ccsh+學號               | 0     |
| 碼身分證後6碼                                            | 8     |
| 記帳號/密碼                                             |       |
| 臺北市高中校務行政系統將存取以下<br>訊:                             | 您的個人資 |
| <ul> <li>識別代號、姓名、電子郵件等資</li> <li>學校公開資訊</li> </ul> | (iR)  |
| 登入                                                 |       |
| 尚未有帳號?親子帳號申                                        | 請     |

(三)上網選填時間:08/22(四)17:00 起至08/27(二)20:00 止。
(四)選社注意事項:
1.選社請參考附件一:社團選社相關作業說明。
2.社團簡介請參考附件二:113 社團介紹。

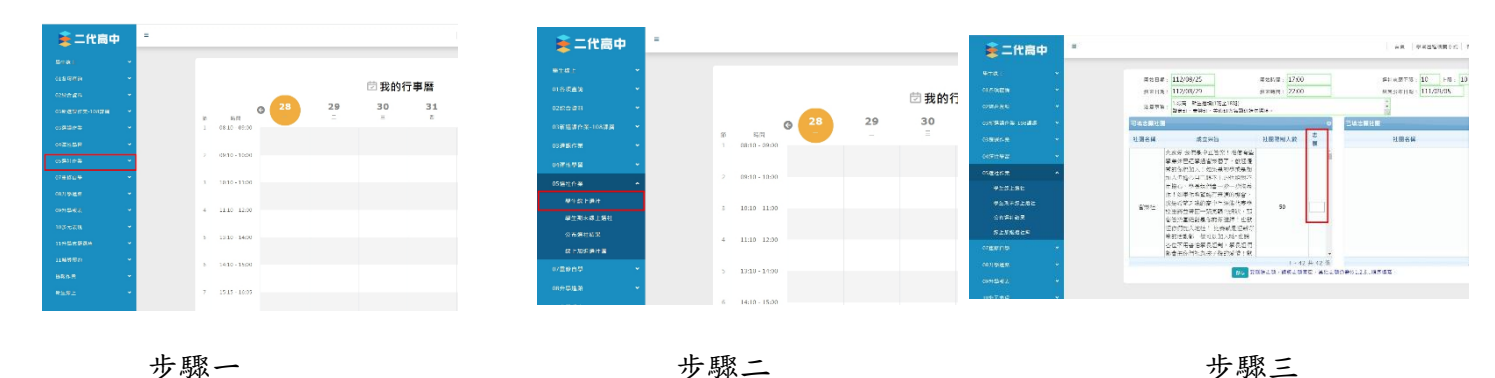